## CADSLUDA

Los primeros pasos a seguir para una correcta instalación del módem USB para ADSL son los relativos a la instalación del driver. Para tal efecto tan sólo se deben ejecutar las instrucciones detalladas en el manual del módem y en función del Sistema Operativo que se esté empleando.

Los pasos que describimos a continuación corresponden a los que hay que seguir en el asistente de configuración del módem USB para ADSL para poder conectar con TISCALI.

(Las imágenes que se incluyen en esta guía se han extraído de la configuración bajo Windows 98SE, por lo que pueden diferir según el sistema operativo bajo el que se esté trabajando).

1. Después de la instalación correcta del driver del dispositivo USB , se iniciará automáticamente el asistente para la configuración del módem USB para ADSL , haga clic en siguiente.

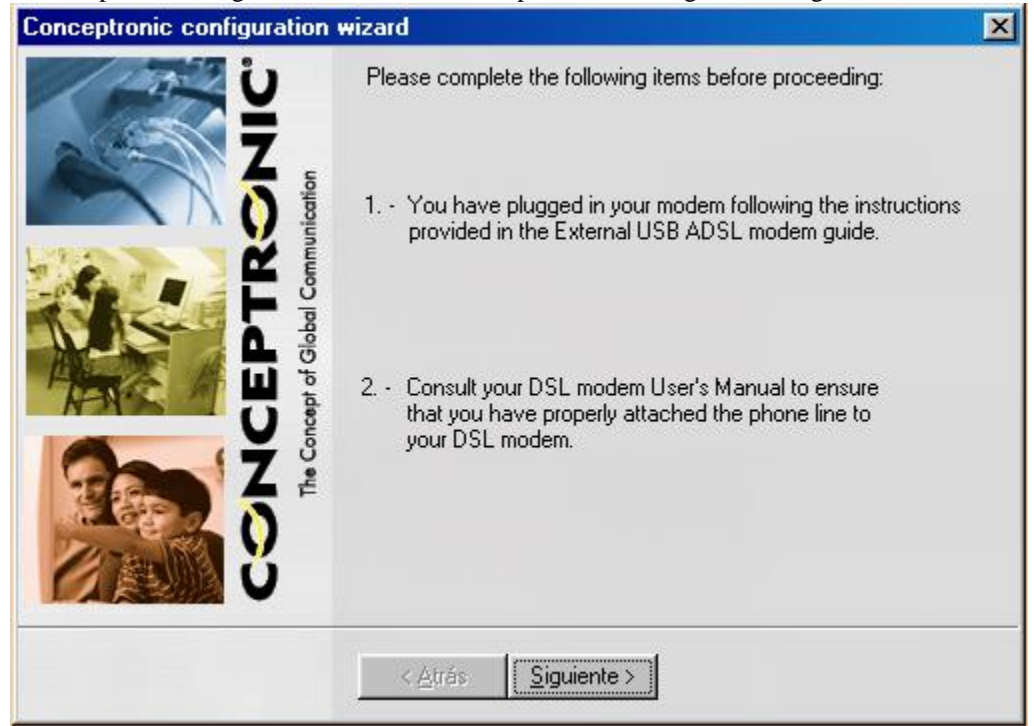

2. Seleccionar la configuración manual (tercera opción).

| Conceptronic configuration       | wizard 🔀                                                                                                    |
|----------------------------------|----------------------------------------------------------------------------------------------------|
| U ZZ                             | Please select both your Telephone Company and your DSL<br>Internet Service Provider from the lists below. Click [Next->].                                                                                                    |
|                                  | If your DSL provider is not listed, or if they gave you information to<br>configure the modem, please check the appropriate button and<br>then click [Next->].                                                                                                    |
|                                  | C Preconfigured DSL service providers                                                                                                    |
| ACEPTR<br>Concept of Global Comm | Telephone Company       Internet Service Providers         BabyXL       Image: Service Providers         Belgium       Image: Service Provider Providers         KPN ADSL       Image: Service Provider Providers         T1.413       Image: Service Provider Providers         My DSL service provider supplied a file containing my configuration information. |
| <b>§</b> <sup>≠</sup>            | My DSL service provider supplied the configuration<br>information to me so that I could configure my DSL modem<br>manually.                                                                                                    |

## CADSLUDA

3. Introducir los parámetros de configuración que emplea TISCALI para su conexión ADSL , en este caso son : Modulacion Multi-mode , Protocolo RFC2364 VC MUX , VPI = 0 y VCI = 32.

| Conceptronic configuration          | wizard                                                         |                                                                  | × |
|-------------------------------------|----------------------------------------------------------------|------------------------------------------------------------------|---|
| The Concept of Global Communication | Name For Service:<br>Modulation:<br>Protocol:<br>RJ11 Setting: | TISCALI<br>Multi-mode<br>RFC2364 VC MUX<br>Inner Pair<br>VCI: 32 |   |
|                                     | < <u>A</u> trás <u>S</u> ig                                    | uiente >                                                         |   |

4. La dirección IP para la conexión ADSL de TISCALI es asignada automáticamente por el servidor .

|                                                   | Name For Service                                                                                                    |                                                                             |                                    |
|---------------------------------------------------|----------------------------------------------------------------------------------------------------|-----------------------------------------------------------------------------|------------------------------------|
| P Address                                         |                                                                                                    |                                                                             | 2                                  |
| An IP address car<br>requires you to ma<br>below. | be automatically assigned<br>anually set the IP address in <u>Server assigned IP a</u> <u>Specify an IP address</u> IP Address: | I to this computer. If your n<br>nformation for this machine<br>ddress<br>s | etwork provider<br>, you may do so |
| L                                                 |                                                                                                    | 4                                                                           | -<br>                              |
|                                                   |                                                                                                    |                                                                             |                                    |
|                                                   |                                                                                                    |                                                                             |                                    |
|                                                   |                                                                                                    |                                                                             |                                    |
| -                                                 |                                                                                                    | 1000 C                                                                      |                                    |

5. En este punto hay que introducir los datos de nombre de usuario y el password que proporciona TISCALI una vez dados de alta.

| ceptronic configuration                                                               | on wizard                                                                                                    |                                                                |                           |
|---------------------------------------------------------------------------------------|----------------------------------------------------------------------------------------------------|----------------------------------------------------------------|---------------------------|
| <u>i</u>                                                                              | Name For Service:                                                                                                | Піясын                                                         |                           |
| Logon Info                                                                            |                                                                                                    |                                                                | ×                         |
| You may enter your U:<br>service. If you dc not<br>unmarking the check<br>U<br>F<br>D | ser Information here or e<br>wish to see the informati<br>box below.<br>er Information<br>Jsername:<br>Password: | nter it when you connect to t<br>on pronpt at connect time, di | ne network<br>sable it by |
|                                                                                       | Enter/Update at conn                                                                                             | ect time                                                       |                           |
|                                                                                       |                                                                                                    |                                                                |                           |
|                                                                                       |                                                                                                    | : <u>A</u> trás <u>S</u> iguiente≻                             | Cancelar                  |

6. La información de DNS y WINS también es proporcionada automáticamente por el servidor de TISCALI en el momento de la conexión.

|               | Name For Service                 | Тіясан                      |             |
|---------------|----------------------------------|-----------------------------|-------------|
| ONS/WINS      |                                  |                             | 2           |
| If your netwo | rk provider supplied you with DN | S or WINS information, ente | r it below. |
|               |                                  |                             |             |
|               | Server assigned name             | e servers                   |             |
|               | C Specify name server a          | addresses                   |             |
|               | Primary DNS:                     |                             |             |
|               | Secondary DNS:                   |                             |             |
|               | Primary W/INS:                   |                             |             |
|               | Secondary WINS:                  |                             |             |
|               |                                  |                             |             |

7. El protocolo de red empleado para la conexión de TISCALI es el TCP/IP.

| A state of the state of the sta |                                    |                                      |    |
|----------------------------------------------------------------------------------------------------|------------------------------------|--------------------------------------|----|
|                                                                                                    | Name For Service:                  | TTISCALL                             |    |
| DIOCOIS                                                                                                    |                                    |                                      |    |
| This section on                                                                                                    | anifina tha natural protocols that |                                      |    |
| connected to y                                                                                                    | our network provider. In most cas  | ses, TCP/IP will be the only protoco | ol |
| enabled.                                                                                                    |                                    |                                      |    |
|                                                                                                    | - Allowed Protocols                |                                      |    |
|                                                                                                    |                                    |                                      |    |
|                                                                                                    |                                    |                                      |    |
|                                                                                                    |                                    |                                      |    |
|                                                                                                    | TCP/IP                             |                                      |    |
|                                                                                                    | 🔽 Use IP header comp               | ression                              |    |
|                                                                                                    | 🔽 Use default gateway              | on remote network                    |    |
|                                                                                                    | ( <del>)</del>                     |                                      |    |
|                                                                                                    |                                    |                                      |    |
|                                                                                                    |                                    |                                      |    |

8. Estas otras opciones para la configuración de la conexión se deben dejar tal como aparecen por defecto.

| A STATE OF COMPANY | Name For Service:                 | TISCALL                      |           |
|--------------------|-----------------------------------|------------------------------|-----------|
| ptions             |                                   |                              |           |
| These options      | allow you to configure how your o | computer will connect to you | r network |
| service. If you    | are not sure which options to use | , check with your network pr | ovider.   |
|                    |                                   |                              |           |
|                    | Connection Options                |                              |           |
|                    | Log onto network                  |                              |           |
|                    | I✓ Enable software compre         | ession                       |           |
|                    | Require data encrypted pass       | word                         |           |
|                    | Display terminal after co         | '<br>innect                  |           |
|                    | 1                                 |                              |           |
|                    |                                   |                              |           |

9. Una vez llegados a este punto, el asistente de configuración mostrará las opciones que hemos seleccionado. Haga doble clic en finalizar para que los cambios del perfil de su conexión tengan efecto.

| Conceptronic configuration  | wizard                                                                                                    | × |
|-----------------------------|----------------------------------------------------------------------------------------------------|---|
| CONC.                       | Below is a summary of the configuration. It will be saved<br>automatically in file "pconfig.atm" in the location where preload<br>services are. Click the button on the right to save the<br>configuration to a different location. |   |
| The Concept of Global Commu | DSL Provider: TISCALI<br>Modulation: Multi-mode<br>RJ11 Pair Selection: Inner Pair<br>Protocol: RFC2364<br>Encapsulation: VC Multiplex<br>Service Class: UBR<br>Connection Class: PVC<br>VPI: 0<br>VCI: 32                          |   |
|                             | < <u>A</u> trás Finalizar                                                                                                    |   |

10. Vuelva a hacer doble clic para finalizar la instalación.

| Conceptronic configuration wizard   |                                                                    | × |
|-------------------------------------|--------------------------------------------------------------------|---|
| The Concept of Global Communication | Conceptronic USB ADSL Modem<br>Installation completed succesfully. |   |
|                                     | s [Finalizar]                                                      |   |

Para Windows 98 (SE) y Windows Me será necesario reiniciar el equipo. En cambio para Windows 2000 y XP no será necessario.
 12.

A continuación aparecerá en el escritorio un icono DUN ( de acceso telefónico a redes ) :

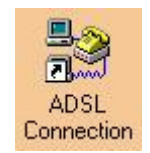

Haciendo doble clic en el icono DUN de conexión ADSL parecerá el menú de conexión el que habrá que verificar que los datos de nombre de usuario y contraseña sean correctos, así como introducir el número telefónico del nodo de acceso que proporciona TISCALI al darse de alta. Ya está listo para conectar.

| AD                             | SL Connection        |                        |
|--------------------------------|----------------------|------------------------|
| N <u>o</u> mbre de<br>usuario: | <b></b>              |                        |
| <u>C</u> ontraseña:            |                      |                        |
|                                | 📕 Guardar contraseña |                        |
| Feléfo <u>n</u> o:             |                      |                        |
| M <u>a</u> rcar desde:         | Nueva ubicación      | Eropiedades de marcado |
|                                |                      |                        |